Q 外部参照の 2D データが表示されない

## A1 ビュー名を合わせます

### A2 2D データを「平面ビュー共通」に変更します

# A3 [外部参照の設定]の[読み込み設定]から参照するビューを 指定します

「ビュー専用」の 2D データは指定した名前のビューにのみ表示されます。 外部参照の 2D データが「ビュー専用」の場合は、参照元と参照先のビュー名を合わせるか、 [外部参照の設定]の[読み 込み設定]にて表現を参照するビューを指定します。 また、参照先図面の 2D データを「平面ビュー共通」にすると、ビュー名に関わらずすべての平面ビューに表示されます。

- ▼A1 ビュー名を合わせます
- ビュー名横の[▼]より[プロパティ]をクリックします。

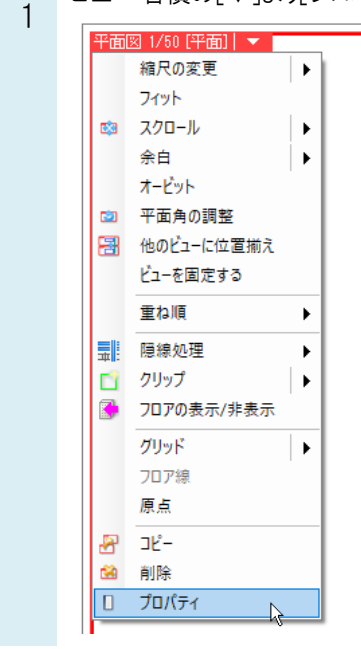

[ビュー]-[名前]をクリックし、参照元、参照先のビュー名を合わせます。

ビュー名を変更すると、図面上にあるビュー専用要素を、変更したビュー名のビュー専用要素に変更するか確認 するダイアログが表示されるので、「これらの要素を「〇〇」ビュー専用に変更する」を選択し、[OK]をクリックしま す。

参照先図面のビュー名を変更した場合は、図面を上書き保存します。

| Ξ | 共通      |          |        |
|---|---------|----------|--------|
|   | 名称      | 平面図 1/50 |        |
|   | 注釈      |          |        |
| Ξ | 表示      |          |        |
|   | グリッド    | 非表示      | i i    |
|   | ピッチスケール | 実寸サイズ    |        |
|   | ピッチ     | 1000 mm  |        |
|   | 原点      | 0,0,0    |        |
|   | 707     | 表示       |        |
|   | 原点      | 非表示      |        |
| Ξ | E1-     |          |        |
|   | 名前      | 平面詳細図    | $\sim$ |
|   | 縮尺      | 1750     |        |
|   | 視点      | 平面       |        |
|   | 方位角     | 0 *      |        |
|   | 仰角      | 0 *      |        |
|   | 回転角     | 0 *      |        |
|   | 中心座標    | 0.0.0    |        |
|   | 基準面     | XY面      |        |
|   | 参照ビュー   | なし       |        |
|   | 固定      | しない      |        |
|   | 背景      | 不透明      |        |
| Ξ | 枠の印刷    |          |        |
|   | 印刷      | しない      |        |
| Ξ | 配置      |          |        |
|   | 基準位置    | 左下       |        |
|   | Х       | 20 mm    |        |
|   | V       | 60 mm    |        |
|   | т       | 00 1111  |        |

| ビュー名の変更                                                                                                    | × |
|----------------------------------------------------------------------------------------------------|---|
| 🧘 ビュー専用の要素が存在します。                                                                                                    |   |
| <ul> <li>これらの要素を「平面詳細図」ビュー専用に変更する</li> <li>※ 同名のビューでも表示されるようになります。</li> <li>これらの要素をそのままにしておく</li> <li>※ 変更後は表示されなくなります。</li> </ul> |   |
| ビューの確認 OK キャンセル                                                                                                    |   |

2 で参照先図面のビュー名を変更した場合は、[ホーム]タブ-[外部参照の設定]でビュー名を変更した参照先図 面を選択して、[更新]をクリックします。

| 参照 名前 | ΙÚ                                          | パス     | 保存パス | 色 原点  | 設定 フロア | 参照状態              |
|-------|---------------------------------------------|--------|------|-------|--------|-------------------|
| 🗹 グル  | ーブ未設定                                       |        |      |       |        |                   |
|       | 躯体図reb                                      | … C¥図面 | 絶対 🔽 | 0.0.0 | ▶ 設定   | 参照中               |
|       |                                             |        |      |       |        |                   |
|       |                                             |        |      |       |        |                   |
|       |                                             |        |      |       |        |                   |
|       |                                             |        |      |       |        |                   |
|       |                                             |        |      |       |        |                   |
|       |                                             |        |      |       |        |                   |
|       |                                             |        |      |       |        |                   |
| すべて選択 | すべて解除                                       | 更新、    |      |       |        | 図面の取り込み 👩         |
| すべて選択 | すべて解除 3000000000000000000000000000000000000 | 更新     |      |       |        | 図面の取り込み 🥥<br>取り込み |

### ▼A2 2D データを「平面ビュー共通」に変更します

1 参照先図面を開きます。2D データを選択し、プロパティを表示します。図面上でビュー専用の要素のみを選択す る方法は、FAQ「ビュー専用要素を図面上で確認したい」をご覧下さい。

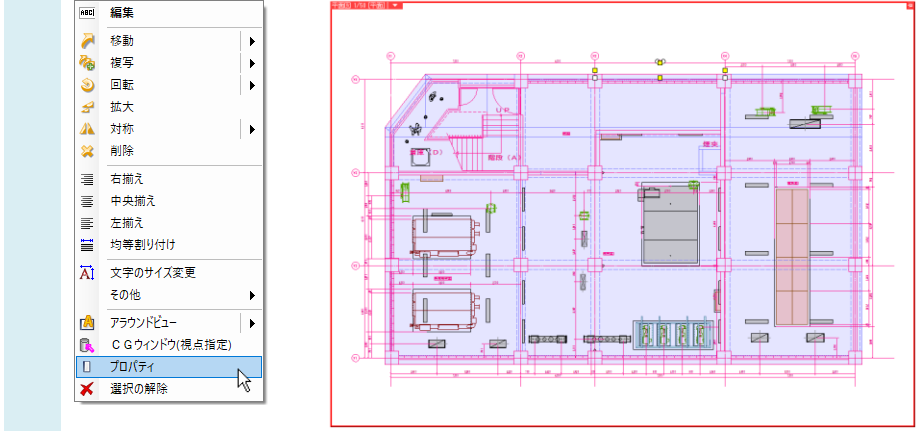

2 [共通]-[ビュー共通/専用]で「平面ビュー共通」に変更し、図面を上書き保存します。

| すべて (455) |              | $\sim$ |    |
|-----------|--------------|--------|----|
| □ 共通      |              |        |    |
| 名称        |              |        | Н  |
| 注釈        |              |        | 3  |
| レイヤー区分    |              |        | Ľ  |
| レイヤーグループ  |              |        | ×  |
| レイヤー      |              |        | -6 |
| ペーパー/モデル  | モデル          |        |    |
| ビュー共通/専用  | ビュー専用(平面図)   | $\sim$ |    |
| □ テザイン    | ビュー共通        |        | E  |
| 色         | 平面ビュー共通      | N      |    |
| 太さ        | ビュー専用(正面図)   | .0     | E  |
| 線種        | ビュー専用(平面詳細図) |        |    |
| CG色       | ビュー専用(平面図)   |        |    |
| □ フロアと高さ  | ビュー専用(平面全体図) |        |    |
| 基準フロア     | ビュー専用(右面図)   |        |    |
| 高さ        | ビュー専用(右前面図)  |        |    |
| □ 系統管理    |              |        |    |
|           |              |        |    |

3

[ホーム]タブ-[外部参照の設定]をクリックし、2 で編集を行った図面を選択し[更新]をクリックします。

| 外部参照の設定                          |       |        |         |      |          | ×     |
|----------------------------------|-------|--------|---------|------|----------|-------|
| 参照名前                             | パス    | 保存パス 色 | 原点      | 設定   | 707 参照状態 |       |
| ✓     グループ未設定       ✓     躯体図reb |       | 絶対 🔽 🗾 | ✔ 0,0,0 | ▶ 設定 | 参照中      |       |
|                                  |       |        |         |      |          |       |
|                                  |       |        |         |      |          |       |
|                                  |       |        |         |      |          |       |
| すべて選択 すべて解除 👔 👢                  | 更新    |        |         |      | 図面の取り込   | ኔው 🕡  |
| グループの追加 参照図面の追加                  | 複写 削除 |        |         |      | 取り込み     | 解除    |
|                                  |       |        |         |      | OK       | キャンセル |

- 全ての平面ビューに外部参照の 2D データが表示されます。
- 4 [表示]タブー[レイヤー一覧]をクリックし、必要に応じてレイアウト、ビューごとに外部参照のレイヤーの表示/非表示を設定します。

| ● 全体<br>白ーロ レイアウトグループ1<br>白ーロ 平面図       | 汎用 建築 登備 グループ 外部参照<br>空調 衛生 電気 ◎ グループ -覧 ∨ | □□ サムネイル<br>□ 要素のないレイヤー(お |
|-----------------------------------------|--------------------------------------------|---------------------------|
|                                         | 💥 🚜 🥃 🖽 🗖                                  | □ 要素のないフロアは表              |
| ●                                       | 表示 検索 印刷 塗り 外部参照ファイル名                      |                           |
|                                         | ズ ぶ 、                                      |                           |
|                                         | 🔰 🐱 🚽 😱 💩 躯体図reb                           |                           |
|                                         |                                            |                           |
|                                         |                                            |                           |
|                                         |                                            |                           |
|                                         |                                            |                           |
|                                         |                                            |                           |
|                                         |                                            |                           |
|                                         |                                            |                           |
|                                         |                                            |                           |
|                                         |                                            |                           |
|                                         |                                            |                           |
|                                         |                                            |                           |
|                                         |                                            |                           |
|                                         |                                            |                           |
|                                         |                                            |                           |
|                                         |                                            |                           |
|                                         |                                            |                           |
| 間易制御礼区分り                                |                                            |                           |
| 🥐 24 🛩 🕞 汎用                             |                                            |                           |
| 4 4 4 1 4 1 4 1 4 1 4 1 4 1 4 1 4 1 4 1 |                                            |                           |
|                                         |                                            |                           |
|                                         |                                            |                           |
|                                         |                                            |                           |
| 00 0 0 0 0 0 0 0 0 0 0 0 0 0 0 0 0 0 0  | 👞 レイヤーの作成 💢 削除 👻                           | 選択したレイヤーを画面上で要素選択         |
| 🔿 🖓 🚙 🖕 🛛 ーガス                           |                                            |                           |
| 🔿 22 🛷 🌄 🗧 ーガス<br>🤭 22 🛷 🌄 電気           | グループの編集 設定 ▼                               |                           |

▼A3 [外部参照の設定]の[読み込み設定]から参照するビューを指定します

2D データを表示したい参照先のファイルを選択し、[設定]をクリックします。

| 32.86        | 名前          | パス         | 保存パス色リ   | 原点     | 設定 フロ | ロア 参照状態                |
|--------------|-------------|------------|----------|--------|-------|------------------------|
| $\checkmark$ | グループ未設定     |            |          |        |       |                        |
| $\checkmark$ | 躯体図reb      | C:¥図面      | 絶対 🔽 🖊 0 | .0.0 💊 | 設定    | OK後に参照を更新します           |
|              |             |            |          |        |       |                        |
|              |             |            |          |        |       |                        |
|              |             |            |          |        |       |                        |
|              |             |            |          |        |       |                        |
|              |             |            |          |        |       |                        |
|              |             |            |          |        |       |                        |
|              |             |            |          |        |       |                        |
| व्यूट)       | 壁沢 すべて解除 調道 | 更新         |          |        |       | හාසිංගමහා වැටින 😡      |
| すべてう         |             | ) 更新<br>対策 |          |        |       | 図画面の東空う込み @<br>東空うえみ @ |

[指定したビューの表現を参照する]を選択し、[ビュー名]で該当のビューを選択します。 2

### 選択後、[OK]をクリックします。

※[ビューの参照]の機能は、Rebro2020以降で作図された図面を外部参照する場合に使用できます。

| 記のないかられた                              |                                                                                                    | ×            |
|---------------------------------------|----------------------------------------------------------------------------------------------------|--------------|
| ビューの参照                                |                                                                                                    |              |
| ○ 同名のビュー/基準                           | の表現を参照する                                                                                                    | 0            |
| ビュー専用要素、単純                            | 線/複線、記号のオフセット、断面記号の3                                                                                                    | 表示/非表示       |
| ◎ 指定したビューの表                           | 現を参照する                                                                                                    |              |
| ビュー名 平面調                              | 洋細図 1/50 [平面] 🗸                                                                                                    |              |
| ドコー専用要素、単純                            | 線/複線、記号のオフセット、断面記号の3                                                                                                    | 表示/非表示       |
| しいづ・選択再去の)                            |                                                                                                    | KUN 913011   |
|                                       |                                                                                                    |              |
|                                       | 切歩記 ちの衣木/PF衣木                                                                                                    |              |
| スピーカーの範囲の家                            | を示い非表示、スプリンクラーの放水円の表                                                                                                    | ध्रा/मन्द्रग |
| 要素の基準フロアの                             | D変更                                                                                                    |              |
| 元の707                                 | 変更後のフロア                                                                                                    |              |
|                                       |                                                                                                    |              |
| 1FL                                   | $\checkmark$ $\rightarrow$ 1FL $\checkmark$                                                                                                    |              |
| 1FL<br>フロア一覧                          | $\checkmark$ $\rightarrow$ 1FL $\checkmark$                                                                                                    |              |
| 1FL<br>フロア一覧<br>レイヤー                  | $\checkmark$ $\rightarrow$ 1FL $\checkmark$                                                                                                    |              |
| 1FL<br>フロア一覧<br>レイヤー<br>□ 非表示レイヤーの弱   | ● 1FL ● 1FL ● 1 |              |
| 1FL<br>フロア一覧<br>- レイヤー<br>□ 非表示レイヤーの引 | → 1FL                                                                                                    |              |
| 1FL<br>フロア一覧<br>レイヤー<br>□ 非表示レイヤーの引   | → 1FL<br>要素を読み込まない<br>OK <sub>IN</sub>                                                                                                    | キャンセル        |

[OK]をクリックします。 3

|              | 照り記足                   |                       |        |         |        |                       |
|--------------|------------------------|-----------------------|--------|---------|--------|-----------------------|
| 参照           | 名前                     | パス                    | 保存パス色  | 原点      | 設定 フロア | 参照状態                  |
| $\checkmark$ | グループ未設定                |                       |        |         |        |                       |
| $\checkmark$ | 躯体図reb                 | C:¥図面                 | 絶対 🔽 🗾 | ✔ 0,0,0 | ✓ 設定   | OK後に参照を更新します          |
|              |                        |                       |        |         |        |                       |
|              |                        |                       |        |         |        |                       |
|              |                        |                       |        |         |        |                       |
|              |                        |                       |        |         |        |                       |
|              |                        |                       |        |         |        |                       |
|              |                        |                       |        |         |        |                       |
| すべて          | 選択 すべて解除               | 1 ↓ 更新                |        |         |        | 图面の取り込み @             |
| すべて<br>グルー   | 選択 すべて解除<br>ブの追加 参照図面の | 1 〕 更新<br>3850 祥写 前版余 |        |         |        | 図面の取り込み @<br>取り込み 第20 |